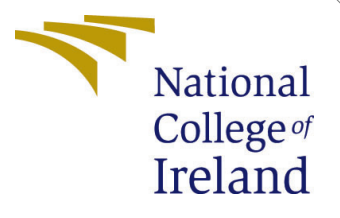

# Configuration Manual

MSc Research Project Cloud Computing

Nikhil Mondhe Student ID: x21174105

School of Computing National College of Ireland

Supervisor: Rejwanul Haque

#### National College of Ireland Project Submission Sheet School of Computing

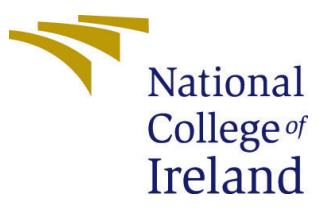

| Student Name:        | Nikhil Mondhe        |
|----------------------|----------------------|
| Student ID:          | x21174105            |
| Programme:           | Cloud Computing      |
| Year:                | 2023                 |
| Module:              | MSc Research Project |
| Supervisor:          | Rejwanul Haque       |
| Submission Due Date: | 14/08/2023           |
| Project Title:       | Configuration Manual |
| Word Count:          | 356                  |
| Page Count:          | 8                    |

I hereby certify that the information contained in this (my submission) is information pertaining to research I conducted for this project. All information other than my own contribution will be fully referenced and listed in the relevant bibliography section at the rear of the project.

<u>ALL</u> internet material must be referenced in the bibliography section. Students are required to use the Referencing Standard specified in the report template. To use other author's written or electronic work is illegal (plagiarism) and may result in disciplinary action.

| Signature: | Nikhil Mondhe    |
|------------|------------------|
| Date:      | 13th August 2023 |

#### PLEASE READ THE FOLLOWING INSTRUCTIONS AND CHECKLIST:

Attach a completed copy of this sheet to each project (including multiple copies).Attach a Moodle submission receipt of the online project submission, to<br/>each project (including multiple copies).You must ensure that you retain a HARD COPY of the project, both for

your own reference and in case a project is lost or mislaid. It is not sufficient to keep a copy on computer.

Assignments that are submitted to the Programme Coordinator office must be placed into the assignment box located outside the office.

| Office Use Only                  |  |
|----------------------------------|--|
| Signature:                       |  |
|                                  |  |
| Date:                            |  |
| Penalty Applied (if applicable): |  |

# Configuration Manual

### Nikhil Mondhe x21174105

### 1 Introduction

This configuration manual provides in-depth, step-by-step instructions for installing, configuring, and deploying all of the software, tools, and files that are necessary for the implementation of the proposed system.

### 2 Prerequisites

| AWS Kubernetes Cluster |            |                   |  |  |
|------------------------|------------|-------------------|--|--|
| EC2 Instance           | AWS        | t3.medium         |  |  |
| OS                     | Ubuntu     | Version $(20.04)$ |  |  |
| Orchestration tool     | Kubernetes | Version $= 1.19$  |  |  |
| Container tool         | Docker     | Version $= 18.01$ |  |  |

Table 1: Cluster Configurations

| Virtual Machine (VPC) |              |  |  |  |
|-----------------------|--------------|--|--|--|
| vCPU                  | 8            |  |  |  |
| Memory                | 32GiB        |  |  |  |
| Network Performance   | 5 gbps upto  |  |  |  |
| Cost of services      | \$0.3741/ hr |  |  |  |

 Table 2: Virtual machine Configurations

### 3 Implementation

#### 3.0.1 Install required tools

- Install the AWS Command Line Interface (CLI) and kubectl.
- Configure AWS CLI with your credentials using aws configure.

#### 3.0.2 Create an Amazon EKS Cluster

Usign following commands:-

 $"aws\ eks\ create-cluster\ -name\ clustername\ -role-arn\ your-eks-role-arn\ -resources-vpc-config\ subnetIds=subnet-1, subnet-2, securityGroupIds=sg-1"$ 

3.0.3 Configure Kubectl to Use the Cluster

 $aws\ eks\ update\-kubeconfig\ -name\ eks$ 

3.0.4 Verify Cluster

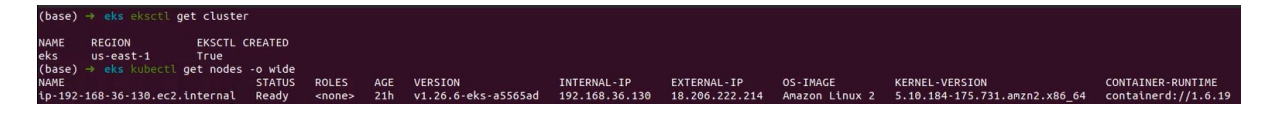

Figure 1: Verifying EKS Cluster

#### 3.0.5 Create Kubernetes Deployment YAML

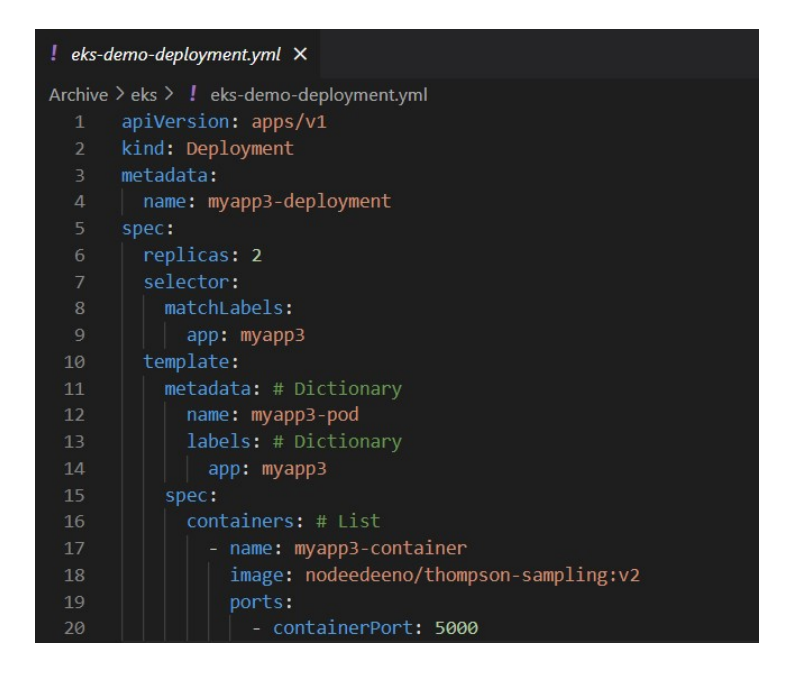

Figure 2: Deployment YAML File

Run the following command to apply the deployment configuration:

#### $kubectl\ apply\ \textit{-}f\ eks.demo.deployment.yaml$

To Verify the deployment commands :

| (base) 🤿 eks               | kubectl get Deployment -A  |       |            |           |       |
|----------------------------|----------------------------|-------|------------|-----------|-------|
| NAMESPACE                  | NAME                       | READY | UP-TO-DATE | AVAILABLE | AGE   |
| default                    | grafana                    | 1/1   | 1          | 1         | 46h   |
| default                    | myapp3-deployment          | 2/2   | 2          | 2         | 47h   |
| default                    | prometheus-operator        | 1/1   | 1          | 1         | 46h   |
| default                    | thompson-nikhil-deployment | 1/1   | 1          | 1         | 17h   |
| default                    | thompson-scheduler         | 1/1   | 1          | 1         | 19h   |
| kube-system                | coredns                    | 2/2   | 2          | 2         | 2d18h |
| monitoring<br>(base) → eks | prometheus-deployment      | 1/1   | 1          | 1         | 17h   |

Figure 3: EKS Deployment

#### 3.0.6 Expose the Service to the cluster

First, a Service YAML file must be created.

| ! eks-dei | no-svc.yml ×                                      |
|-----------|---------------------------------------------------|
| Archive > | eks > ! eks-demo-svc.yml                          |
|           | apiVersion: v1                                    |
| 2         | kind: Service                                     |
|           | netadata:                                         |
| 4         | <pre>name: deployment-nodeport-service-demo</pre> |
| 5         | spec:                                             |
| 6         | type: NodePort                                    |
|           | selector:                                         |
|           | app: myapp3                                       |
| 9         | ports:                                            |
| 10        | - name: http                                      |
| 11        | port: 80                                          |
| 12        | targetPort: 5000                                  |
| 13        | nodePort: 31332                                   |

Figure 4: Service YAML file

Apply the service configuration using the kubectl apply command:

#### $kubectl\ apply\ \textit{-}f\ my\textit{-}app\textit{-}service.yaml$

To Verify the service commands:

| $(base) \rightarrow eks$ | - KUDECTL <b>get svc -A</b>      |              |                |                                                                        |                                |       |
|--------------------------|----------------------------------|--------------|----------------|------------------------------------------------------------------------|--------------------------------|-------|
| NAMESPACE                | NAME                             | TYPE         | CLUSTER-IP     | EXTERNAL - IP                                                          | PORT(S)                        | AGE   |
| default                  | deployment-nodeport-service      | NodePort     | 10.100.100.160 | <none></none>                                                          | 80:31233/TCP                   | 2d15h |
| default                  | deployment-nodeport-service-demo | NodePort     | 10.100.107.222 | <none></none>                                                          | 80:31332/TCP                   | 47h   |
| default                  | grafana-service                  | LoadBalancer | 10.100.132.182 | a7615b564e47d4f0a92ce7a59d4e7788-649509719.us-east-1.elb.amazonaws.com | 80:32199/TCP                   | 46h   |
| default                  | kubernetes                       | ClusterIP    | 10.100.0.1     | <none></none>                                                          | 443/TCP                        | 2d18h |
| default                  | prometheus-operated              | ClusterIP    | None           | <none></none>                                                          | 9090/TCP                       | 46h   |
| default                  | prometheus-operator              | ClusterIP    | None           | <none></none>                                                          | 8080/TCP                       | 46h   |
| default                  | thompson-nikhil-service          | NodePort     | 10.100.222.134 | <none></none>                                                          | 80:30333/TCP                   | 17h   |
| default                  | thompson-scheduler               | LoadBalancer | 10.100.65.175  | aec79f07611674c8581d8ed7364935bd-613181613.us-east-1.elb.amazonaws.com | 80:31637/TCP                   | 19h   |
| kube-system              | kube-dns                         | ClusterIP    | 10.100.0.10    | <none></none>                                                          | 53/UDP,53/TCP                  | 2d18h |
| kube-system              | kubelet                          | ClusterIP    | None           | <none></none>                                                          | 10250/TCP, 10255/TCP, 4194/TCP | 46h   |
| monitoring               | node-exporter                    | ClusterIP    | 10.100.245.69  | <none></none>                                                          | 9100/TCP                       | 45h   |
| monitoring               | prometheus-service               | NodePort     | 10.100.123.71  | <none></none>                                                          | 80:31571/TCP                   | 44h   |

Figure 5: Expose the Service

To get the pods following commands:

| (base) → eks | kubectl get pods -A -o wide               |       |         |          |       |                |                                |                |                 |
|--------------|-------------------------------------------|-------|---------|----------|-------|----------------|--------------------------------|----------------|-----------------|
| NAMESPACE    | NAME                                      | READY | STATUS  | RESTARTS | AGE   | IP             | NODE                           | NOMINATED NODE | READINESS GATES |
| default      | grafana-567959f665-z6vzt                  | 1/1   | Running |          | 46h   | 192.168.39.3   | ip-192-168-36-130.ec2.internal | <none></none>  | <none></none>   |
| default      | myapp3-deployment-6d87df5694-cg4mn        | 1/1   | Running |          | 47h   | 192.168.55.133 | ip-192-168-36-130.ec2.internal | <none></none>  | <none></none>   |
| default      | myapp3-deployment-6d87df5694-rmmdm        | 1/1   | Running |          | 47h   | 192.168.33.76  | ip-192-168-36-130.ec2.internal | <none></none>  | <none></none>   |
| default      | prometheus-operator-98cb56dc9-dzhvw       | 1/1   | Running |          | 46h   | 192.168.43.17  | ip-192-168-36-130.ec2.internal | <none></none>  | <none></none>   |
| default      | thompson-nikhil-deployment-57fcfc79-lvckk | 1/1   | Running |          | 17h   | 192.168.58.223 | ip-192-168-36-130.ec2.internal | <none></none>  | <none></none>   |
| default      | thompson-scheduler-6bbc7b6df-k4j6s        | 1/1   | Running |          | 19h   | 192.168.54.36  | ip-192-168-36-130.ec2.internal | <none></none>  | <none></none>   |
| kube-system  | aws-node-6kggb                            | 1/1   | Running |          | 2d15h | 192.168.36.130 | ip-192-168-36-130.ec2.internal | <none></none>  | <none></none>   |
| kube-system  | coredns-55fb5d545d-khksz                  | 1/1   | Running |          | 2d16h | 192.168.55.10  | ip-192-168-36-130.ec2.internal | <none></none>  | <none></none>   |
| kube-system  | coredns-55fb5d545d-trr9s                  | 1/1   | Running |          | 2d16h | 192.168.56.237 | ip-192-168-36-130.ec2.internal | <none></none>  | <none></none>   |
| kube-system  | kube-proxy-lgv74                          | 1/1   | Running |          | 2d15h | 192.168.36.130 | ip-192-168-36-130.ec2.internal | <none></none>  | <none></none>   |
| monitoring   | node-exporter-2tw7s                       | 1/1   | Running |          | 45h   | 192.168.57.192 | ip-192-168-36-130.ec2.internal | <none></none>  | <none></none>   |
| monitoring   | prometheus-deployment-ScSfff49b7-Scomf    | 1/1   | Dupping | 0        | 17h   | 102 169 32 227 | in-102-169-36-130 ec2 internal | COORES         | COODEN          |

Figure 6: Worker Pods

# 4 Algorithm Implementation

| 🔮 thompson_nikhil.py 🗙                                                                        |  |  |  |  |  |
|-----------------------------------------------------------------------------------------------|--|--|--|--|--|
| Archive > OG thompson algo > 🌵 thompson_nikhil.py > 😭 ThompsonSampling > 😚 update             |  |  |  |  |  |
| 1 from flask import Flask, jsonify                                                            |  |  |  |  |  |
| 2 import numpy as np                                                                          |  |  |  |  |  |
| 3                                                                                             |  |  |  |  |  |
| 4 app = Flask(name)                                                                           |  |  |  |  |  |
| 5<br>6 Jan Therese Caroline                                                                   |  |  |  |  |  |
| class inompsonsampling:<br>definition (solf counts values);                                   |  |  |  |  |  |
| salf counts - counts                                                                          |  |  |  |  |  |
| 9 self values = values                                                                        |  |  |  |  |  |
|                                                                                               |  |  |  |  |  |
| 11 def initialize(self, n arms):                                                              |  |  |  |  |  |
| 12 self.counts = np.zeros(n arms)                                                             |  |  |  |  |  |
| <pre>13 self.values = np.zeros(n_arms)</pre>                                                  |  |  |  |  |  |
| 14                                                                                            |  |  |  |  |  |
| 15 def select_arm(self):                                                                      |  |  |  |  |  |
| 16 n_arms = len(self.counts)                                                                  |  |  |  |  |  |
| 17 theta_samples = np.random.beta(1 + self.values, 1 + self.counts - self.values)             |  |  |  |  |  |
| 18 return np.argmax(theta_samples)                                                            |  |  |  |  |  |
| 19                                                                                            |  |  |  |  |  |
| 20 def update(self, chosen_arm, reward):                                                      |  |  |  |  |  |
| 21 Self-counts[cnosen_arm] += 1                                                               |  |  |  |  |  |
| 22 n = set .counts[chosen_arm]                                                                |  |  |  |  |  |
| 23 value - self values[chosen_ami] = $(n - 1) / float(n)$ * value + $(1 / float(n))$ * reward |  |  |  |  |  |
| 2 + 1 Set $Value 1$ (in $2 + 1$ ) $Value + (1 + 1)ae(in)$ remark                              |  |  |  |  |  |
| 26 @app.route("/")                                                                            |  |  |  |  |  |
| 27 def home():                                                                                |  |  |  |  |  |
| <pre>28 ts = ThompsonSampling(None, None)</pre>                                               |  |  |  |  |  |
| 29 ts.initialize(10) # initialize with 10 arms                                                |  |  |  |  |  |
| 30                                                                                            |  |  |  |  |  |
| 31 # Simulate the selection and update process for a number of steps                          |  |  |  |  |  |
| 32 for _ in range(100):                                                                       |  |  |  |  |  |
| 33 chosen_arm = ts.select_arm()                                                               |  |  |  |  |  |
| 34 reward = np.random.binomial(1, p=0.1*chosen_arm) # simulate reward                         |  |  |  |  |  |
| 35 ts.update(chosen_arm, reward)                                                              |  |  |  |  |  |
|                                                                                               |  |  |  |  |  |
| 20                                                                                            |  |  |  |  |  |
| 39 if name == " main ":                                                                       |  |  |  |  |  |
| 40 app.run(host="0.0.0.0", port=5000)                                                         |  |  |  |  |  |
|                                                                                               |  |  |  |  |  |

Figure 7: Thompson sampling Algorithm in Python

### 5 Deployment of Algorithm

• Install Docker using commands

#### 5.0.1 Create a docker file to deployed in Container

| 🔷 Dock  | erfile ×                                                        |
|---------|-----------------------------------------------------------------|
| Archive | > OG thompson algo > 🗇 Dockerfile                               |
| 1       | # Use an official Python runtime as a parent image              |
|         | FROM python:3.7-slim                                            |
|         |                                                                 |
|         | # Set the working directory in the container                    |
|         | WORKDIR /app                                                    |
|         |                                                                 |
|         | # Add the current directory contents into the container at /app |
|         | ADD . /app                                                      |
|         |                                                                 |
| 10      | # Install any needed packages specified in requirements.txt     |
| 11      | RUN pip installtrusted-host pypi.python.org -r requirements.txt |
| 12      |                                                                 |
| 13      | # Run ThompsonSampling.py when the container launches           |
| 14      | CMD ["python", "thompson_nikhil.py"]                            |
| 15      |                                                                 |
| 16      | EXPOSE 5000                                                     |
| 17      |                                                                 |

Figure 8: Docker file

5.0.2 Deployment on the Cluster using YAML file

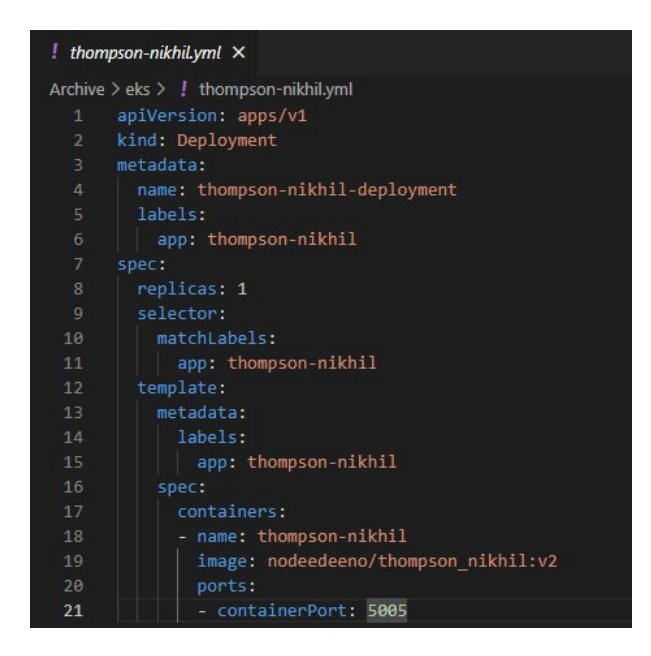

Figure 9: Deployment Algorithm Yaml file

### 6 Installation of Monitoring and Visualisation Tools

Created a kubernetes service of Grafana and Prometheus using YAML file.

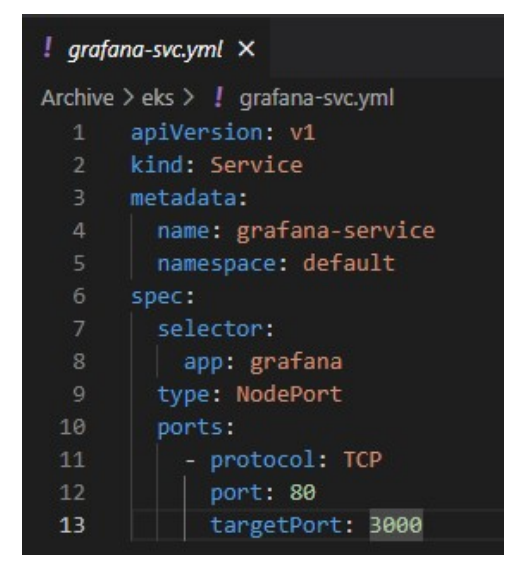

Figure 10: Garfana Service Yaml File

| ! pron  | netheus-svc.yml ×            |
|---------|------------------------------|
| Archive | > eks > ! prometheus-svc.yml |
| 1       | apiVersion: v1               |
| 2       | kind: Service                |
|         | metadata:                    |
|         | name: prometheus-service     |
|         | namespace: monitoring        |
| 6       | spec:                        |
| 7       | selector:                    |
|         | app: prometheus              |
| 9       | type: NodePort               |
| 10      | ports:                       |
| 11      | - protocol: TCP              |
| 12      | port: 80                     |
| 13      | targetPort: 9090             |

Figure 11: Prometheus Service Yaml File

Deploy this service using create a deployment yaml file and deployed using kubectl commands as shown below:

#### kubectl apply -f filename.yaml

Below are the yaml files for deployment this tools :

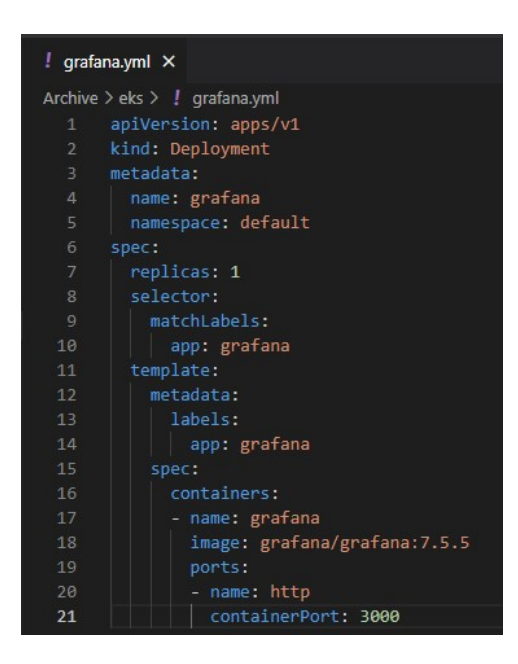

Figure 12: Garfana Deployment Yaml File

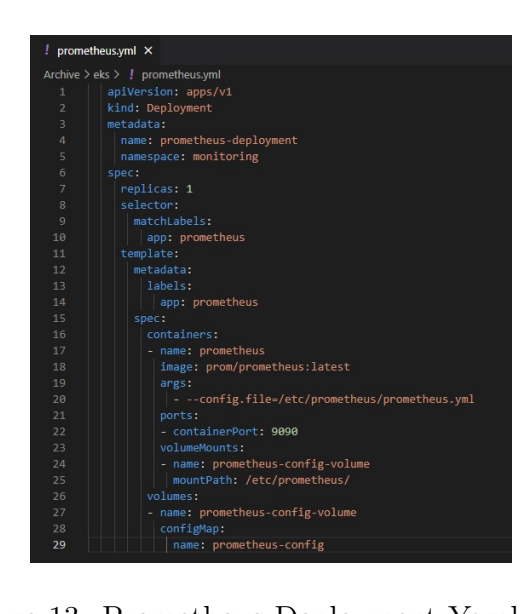

Figure 13: Prometheus Deployment Yaml File

## 7 Generate Load on Application

We need to install the Locust tool to generate the application load for testing the system. Refer to the official Locust documentation for installation and configuration.

After we setup the locust tool we need to mention the users for generating the load and requests per second for 5 minutes.

### 8 Observations

Grafana Dashboard is used to display comprehensive insights regarding memory performance and CPU utilisation as shown in Figure 14

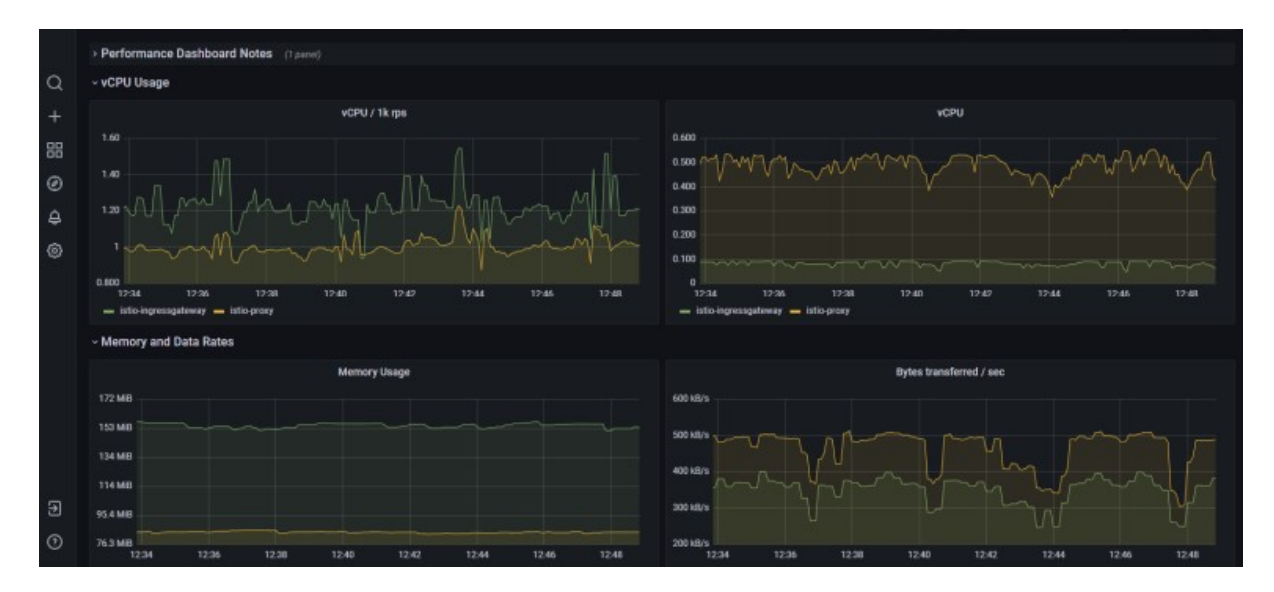

Figure 14: CPU Memory Utilization